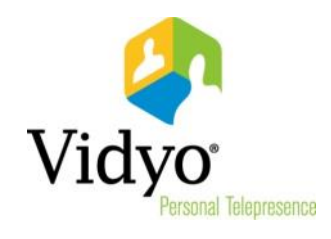

# VidyoDashboard Installation Guide

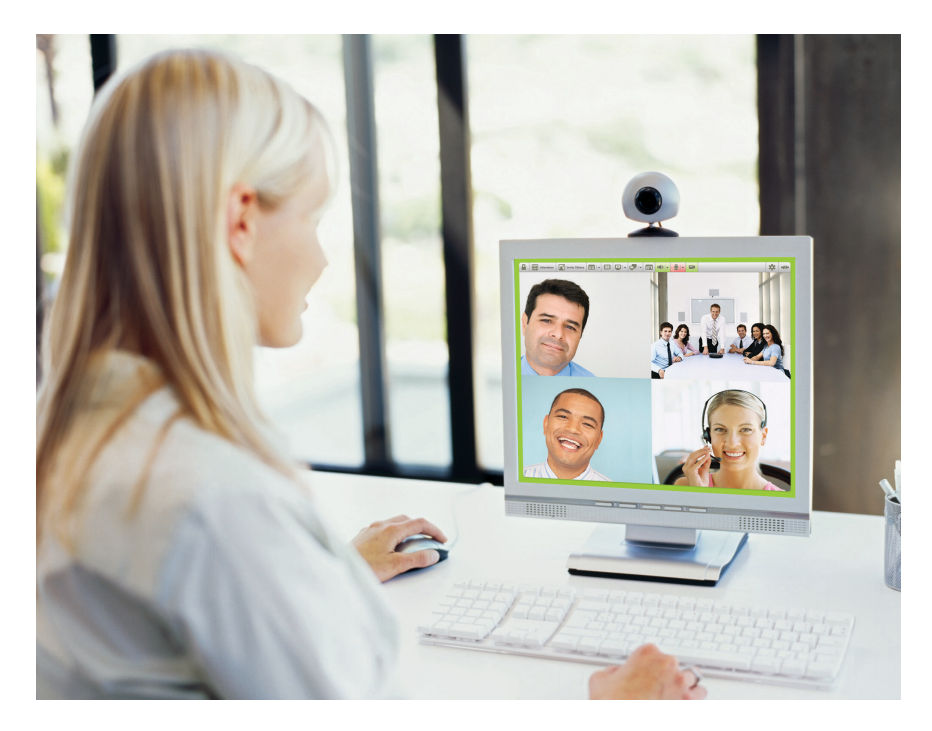

**Product Version 1.0** Document Version 1.0-B

# Table of Contents

| 3  |
|----|
| 3  |
| 5  |
| 5  |
| 11 |
| 13 |
| 15 |
| 19 |
|    |

© 2013 Vidyo, Inc. all rights reserved. Vidyo's technology is covered by one or more issued or pending United States patents, as more fully detailed on the Patent Notice page of Vidyo's website <a href="http://www.vidyo.com/about/patent-notices/">http://www.vidyo.com/about/patent-notices/</a>, as well as issued and pending international patents. The VIDYO logotype is a registered trademark of Vidyo, Inc. in the United States and certain other countries, and is a trademark of Vidyo, Inc. throughout the world. VIDYO and the Vidyo family of marks are trademarks of Vidyo, Inc. in the United States and throughout the world.

# 1. Overview

VidyoDashboard version 1.0 is a free software option providing VidyoConferencing<sup>™</sup> (version 2.2.1 and later) system administrators with key information to better monitor system usage and generate usage reports. It provides dynamic online graphic display of license consumption and server utilization, as well as filterable and exportable tables of Call Detail Records. The software is available as a VMware Virtual Machine.

**Note**: VidyoDashboard 1.0 is not compatible with the VidyoPortal Hot Standby software option. Customers who use the Hot Standby software option for VidyoPortal should not use VidyoDashboard 1.0.

# **ABOUT THIS GUIDE**

This guide is intended for anyone who is installing VidyoDashboard (typically a Super Admin of the VidyoConferencing<sup>™</sup> system).

If you want information about how to use VidyoDashboard, refer to the VidyoDashboard User Guide.

## **PREREQUISITES**

- Port TCP 3306 must be open between the VidyoDashboard server and the VidyoPortal™.
- You must have one of the following Hypervisors:
  - ESXi Server v5.o.o:
    - Must be compliant with the VMware qualified hardware list (for example: http://www.vmware.com/resources/compatibility/search.php).
    - Must be an Intel-based server with available Virtual Machine provisioning requirements listed below and must support Intel Nehalem architecture, with AES-NI and hyper-threading enabled.
  - VMware Player/Workstation v5.0.0 or greater (with available Virtual Machine provisioning requirements listed on the following table).
  - Another comparable Hypervisor (with available Virtual Machine provisioning requirements listed on the following table).
- Virtual Machine provisioning requirements:

|     | Minimum                    | Recommended                                              | Notes                                                                                                    |
|-----|----------------------------|----------------------------------------------------------|----------------------------------------------------------------------------------------------------|
| CPU | Single 2.4GHz<br>or better | Dual core or<br>better, 1.7 GHz<br>per core or<br>better | OVA is set for 2 cores; if you are using a single<br>core, the virtual machine settings should be<br>adjusted accordingly after deployment. |
| RAM | 2GB                        | 4GB                                                      | OVA is set for 4GB RAM; if you are using less, the virtual machine settings should be adjusted                                              |

|                  | Minimum                             | Recommended                         | Notes                                                                                                    |
|------------------|-------------------------------------|-------------------------------------|----------------------------------------------------------------------------------------------------|
|                  |                                     |                                     | accordingly after deployment.                                                                                                    |
| Storage<br>Space | 10GB of free<br>hard drive<br>space | 50GB of free<br>hard drive<br>space | OVA is set for 50GB max; with Thin deployment,<br>the virtual machine starts at around 3 GB and<br>adjusts up from there. The virtual machine<br>settings can be adjusted higher or lower if needed<br>depending on the size of the CDR database. |

# 2.Installing VidyoDashboard

VidyoDashboard is shipped as a VMware OVA file which includes Ubuntu 12.04 with VidyoDashboard predeployed. You just need to configure the application as described in this chapter.

### **INSTALLING THE OVA FOR VMWARE ESXI**

#### To install the OVA for VMware ESXi:

- 1. Open the vSphere client.
- 2. Select **Deploy OVF Template** from the File menu.

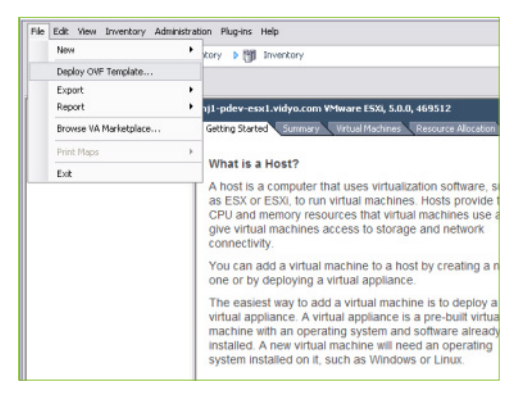

The Source page of the Deploy OVF Template installation wizard appears.

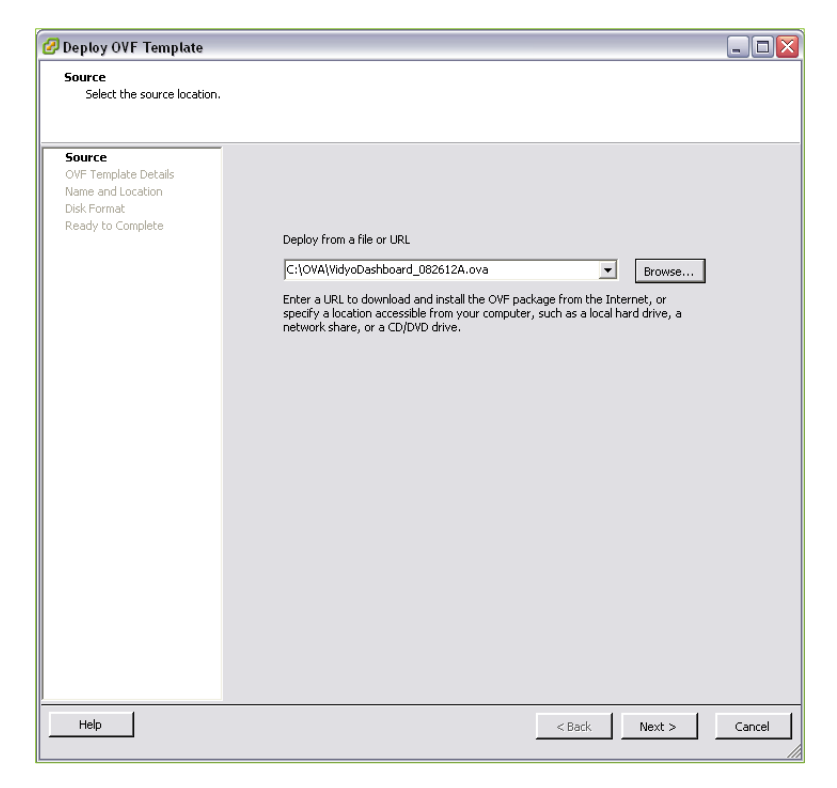

3. Browse to the location of the OVA file and click Next.

The Name and Location page of the Deploy OVF Template installation wizard appears.

| Deploy OVF Template                                 |                                                                                             |        |
|-----------------------------------------------------|---------------------------------------------------------------------------------------------|--------|
| Name and Location<br>Specify a name and loca        | tion for the deployed template                                                              |        |
|                                                     |                                                                                             |        |
| Source                                              | Name:                                                                                       |        |
| Name and Location                                   | VidyoDashboard_082612A                                                                      |        |
| Disk Format<br>Network Mapping<br>Ready to Complete | The name can contain up to 80 characters and it must be unique within the inventory folder. |        |
|                                                     |                                                                                             |        |
| Help                                                | < Back Next >                                                                               | Cancel |

4. Enter a name for the OVA deployment and click **Next**.

The Disk Format page of the Deploy OVF Template installation wizard appears.

| 🕜 Deploy OVF Template                                                                                               |                                                                                                    |                                          |             |          |
|----------------------------------------------------------------------------------------------------|----------------------------------------------------------------------------------------------------|------------------------------------------|-------------|----------|
| Disk Format<br>In which format do you                                                                               | want to store the virtual disks?                                                                               |                                          |             |          |
| Source<br>OVF: Template. Datalls<br>Name and Location<br><b>Disk Format</b><br>Network Mapping<br>Ready to Complete | Datastore:<br>Available space (GB):<br>C Thick Provision Lazy 3<br>C Thick Provision Eager<br>C Thin Provision | datastore1<br>1713.7<br>Reroed<br>Zeroed |             |          |
| Help                                                                                                    |                                                                                                    |                                          | < Back Next | > Cancel |

5. Select the Thin Provision radio button and click Next.

| Deploy OVF Template                                 |                                       |                                          |        |
|-----------------------------------------------------|---------------------------------------|------------------------------------------|--------|
| Network Mapping<br>What networks should th          | ne deployed template use?             |                                          |        |
| Source<br>OVF Template Details<br>Name and Location | Map the networks used in this OV      | F template to networks in your inventory |        |
| Disk Format                                         | Source Networks                       | Destination Networks                     |        |
| etwork Mapping                                      | 6 Network                             | 192 Private Network                      |        |
|                                                     | Description:<br>The 6 Network network |                                          |        |
|                                                     |                                       |                                          |        |
| Help                                                |                                       | < Back Next >                            | Cancel |

The Network Mapping page of the Deploy OVF Template installation wizard appears.

6. Select the appropriate VM network.

The Ready to Complete page of the Deploy OVF Template installation wizard appears.

| 🖉 Deploy OVF Template                                                                                      |                                                                                                    |                                                                                                    | _ 🗆 🔀  |
|----------------------------------------------------------------------------------------------------|----------------------------------------------------------------------------------------------------|----------------------------------------------------------------------------------------------------|--------|
| Ready to Complete<br>Are these the options you                                                             | u want to use?                                                                                                    |                                                                                                    |        |
| Source<br>OVF Template Details<br>Name and Location<br>Disk Format<br>Network Mapping<br>Ready to Complete | When you click Finish, the deployment<br>Deployment settings:<br>OVF File:<br>Download size:<br>Size on disk:<br>Name:<br>HostyCluster:<br>Detastore:<br>Detastore:<br>Disk provisioning:<br>Network Mapping:<br>Power on after deployment | ant task will be started.<br>C:(OVA)VidyoDashboard_082612A.ova<br>963.9 MB<br>2.3 GB<br>VidyoDashboard_082612A<br>n)1-pdev-esx1.vidyo.com<br>datastore1<br>Thin Provision<br>"6 Network" to "192 Private Network" |        |
| Help                                                                                                    |                                                                                                    | < Back Finish                                                                                                    | Cancel |

**IMPORTANT**: Do NOT select the **Power on after deployment** checkbox because you must modify some settings first.

7. Click Finish.

The deployment begins.

**Note**: The deployment may take some time to run depending on the network between the OVA location and the ESXi server.

| 🕑 45% Deploying VidyoDashboard_082612A |        |
|----------------------------------------|--------|
| Deploying VidyoDashboard_082612A       |        |
| Deploying disk 1 of 1                  |        |
|                                        |        |
|                                        |        |
| 1 minute and 49 seconds remaining      |        |
| Close this dialog when completed       | Cancel |

8. When your deployment finishes, right-click your virtual machine and select **Edit Settings** to access the Virtual Machine Properties.

| Indexes                                  | ter nji-pdev-eski.vidyok<br>Geting Started Sum<br>Rover                    | om VMware ESX, 5.0.0, 469512<br>any Virtual Machines, Resource Abacation, Ref                                                                                              | omanne Confoundern, ScottBerris Grouph, Events, Perm<br>close tab (1                                                                          |
|------------------------------------------|----------------------------------------------------------------------------|----------------------------------------------------------------------------------------------------|----------------------------------------------------------------------------------------------------|
| WidyoPc<br>WidyoPc<br>WidyoPc<br>WidyoRe | Snapshot<br>Open Console                                                   | <ul> <li>virtual machines. Hosts provide the<br/>virtual machines. Hosts provide the<br/>virces that virtual machines use and<br/>access to storage and network</li> </ul> | Virtual Machines                                                                                                    |
| WidyoRc<br>WidyoRc                       | Add Permission OpteP                                                       | machine to a host by creating a new                                                                                                    | Hoat                                                                                                    |
| 🎒 Win7                                   | Report Performance                                                         | virtual appliance.                                                                                                    | Test I                                                                                                    |
|                                          | Rename                                                                     | d a virtual machine is to deploy a<br>tual appliance is a pre-built virtual                                                                                                |                                                                                                    |
|                                          | Open in New Window Otrl+Alt+N<br>Remove from Inventory<br>Delete from Disk | ting system and software already<br>machine will need an operating<br>such as Windows or Linux.                                                                            |                                                                                                    |
|                                          | Basic Tasks<br>성 Deploy from<br>급 Create a new                             | VA Marketplace<br>w virtual machine                                                                                                    | viphere Clant Explore Further Learn about vSphere Manage multiple hosts, eliminate downline, load balance jow dataenter with Weblen, and more |
|                                          |                                                                            |                                                                                                    | E Evaluate vSphere                                                                                                    |
| ecent Tasks                              |                                                                            |                                                                                                    | Evaluate vSphere Nere                                                                                                    |

a. Select Specify custom settings.

| 2   | /idvoDashboard 082612A - | Virtual Machine Propertie | s – – – – – – – – – – – – – – – – – – –      |
|-----|--------------------------|---------------------------|----------------------------------------------|
| Har | dware Options Resources  |                           | Virtual Machine Version: 8                   |
|     | Show All Devices         | Add Remove                | Displays and video memory                    |
| Ha  | rdware                   | Summary                   | - Hate detect settings                       |
|     | Memory                   | 4096 MB                   | <ul> <li>Specify custom settings:</li> </ul> |
|     | CPUs                     | 2                         | Number of displayer                          |
|     | Video card (edited)      | Video card                |                                              |
|     | VIVILI DEVICE            | Kestricted                | Maximum number of displays the video card    |
| §   | Hard disk 1              | Virtual Disk              | (missipport)                                 |
|     | CD/DVD drive 1           | CD-ROM 1                  | Total video memory: 16.4 MB                  |
|     | Network adapter 1        | 192 Private Network       | The memory reserved for the video card.      |
|     | Network adapter 2        | 192 Private Network       | It must be between 1.18 MB and 128 MB.       |
|     |                          |                           |                                              |
|     |                          |                           | Video Memory Calculator                      |
|     |                          |                           |                                              |
|     |                          |                           | 3D graphics                                  |
|     |                          |                           | Enable 3D support                            |
|     |                          |                           |                                              |
|     |                          |                           |                                              |
|     |                          |                           |                                              |
|     |                          |                           |                                              |
|     |                          |                           |                                              |
|     |                          |                           |                                              |
|     |                          |                           |                                              |
|     |                          |                           |                                              |
|     |                          |                           |                                              |
| _   |                          |                           |                                              |
|     | Halo                     |                           | OK Cancel                                    |
| —   | Ticip                    |                           | Calicer                                      |

b. Set the Total video memory value to 16.4 MB.

This video memory value setting helps avoid event errors.

- C. Click OK.
- 9. Select Edit Settings to access the Virtual Machine Properties again.

| ar maenine rroperties                                                                                                    |                                                                                                    |
|----------------------------------------------------------------------------------------------------|----------------------------------------------------------------------------------------------------|
|                                                                                                    | Virtual Machine Version: 8                                                                                                    |
| Add Remove                                                                                                    | Device Status                                                                                                    |
| Summary<br>4096 MB<br>2<br>Video card<br>Restricted<br>LSI Logic Parallel<br>Virtual Disk<br>25 Addition<br>192 Private Network | Adapter Type Current adapter: E1000  Adapter S OUTENT Adapter: E1000  MAC Address OUTENT Address OUTENT Address OUTENT Address OUTENT Address OUTENT Address OUTENT Address Not supported  Network Connection Network label: |
|                                                                                                    | 192 Private Network                                                                                                    |
|                                                                                                    | Add Remove                                                                                                    |

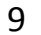

a. Select the appropriate Network Connection for your Virtual Machine's IP and network from the Network adapters listed on the left.

Typically, **Network adapter 1** is selected; however, it depends on your Hypervisor setup.

- b. Select the appropriate **Network label** under Network Connection.
- C. Click OK.
- **10.** Power on the VidyoDashboard virtual machine.

Wait for the VidyoDashboard virtual machine to power up before continuing with the next step.

**11.** Select the Console tab to access the VidyoDashboard server console.

| VidyoDashboard_082612A                                                             |
|------------------------------------------------------------------------------------|
| Getting Started Summary Resource Allocation Performance Events Console Permissions |
|                                                                                    |
|                                                                                    |
|                                                                                    |
|                                                                                    |
| Ubuntu 12.04.1 LTS vidyodashboard tty1                                             |
| vidyodashboard login: admin<br>Password: _                                         |
|                                                                                    |
|                                                                                    |
|                                                                                    |

12. Log in to the Shell Admin menu.

The default credentials for the Shell Admin menu deployed by the OVA package are:

- User Name: admin
- Password: password
- **13.** Enter the current default password at the first prompt, and then enter your secure password.

When selecting a new password, follow these guidelines:

- The password should not be based on the dictionary.
- The password should not be too similar to the old password.

The new password should be at least three characters different from the old password.

The password should not be too simple or too short.

The algorithm here is a point system to satisfy the minimum password length (the default length is eight characters). The password gets extra points if it contains a number, an upper case character, a lower case character, or a special character. Each point is equivalent to one character.

The password should not be a case change only of the old password or should not be the reverse of the old password.

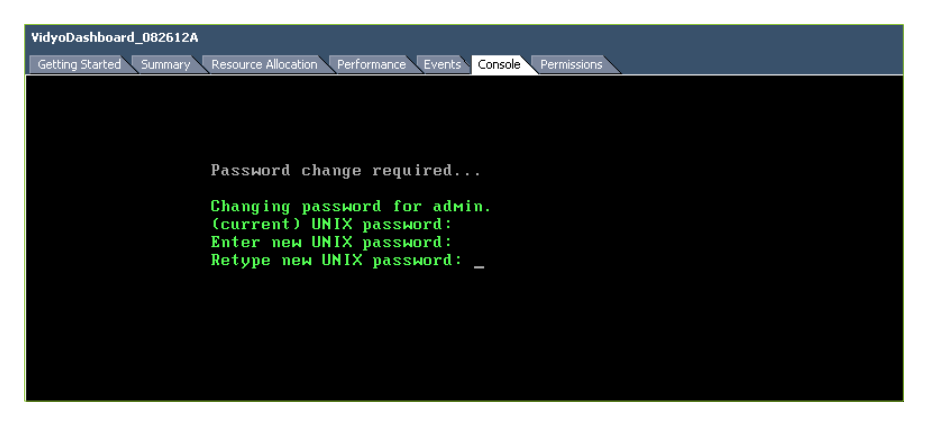

The System Administrator Console Main menu appears.

| VidyoDashboard_082612A                                                             |  |
|------------------------------------------------------------------------------------|--|
| Getting Started Summary Resource Allocation Performance Events Console Permissions |  |
|                                                                                    |  |
|                                                                                    |  |
|                                                                                    |  |
| System Administrator Console [VDB_OVA_082612A]                                     |  |
| Local Time: Sup Aug 26 18:21:20 CMT 2012                                           |  |
| Universal Time: Sun Aug 26 18:21:20 UTC 2012                                       |  |
|                                                                                    |  |
| 1. Configure IP Address                                                            |  |
| 2. Configure DNS Nameserver                                                        |  |
| 3. Configure NIP lime Servers                                                      |  |
| 4. Configure The zone                                                              |  |
| S. Configure Einernet options                                                      |  |
| 7 Display IF Huress                                                                |  |
|                                                                                    |  |
| O Nicely HIF TIME Servers                                                          |  |
| 10 Display ADD Tablo                                                               |  |
| 11 Ping IItilitu                                                                   |  |
| 12. Traceroute Itilitu                                                             |  |
| 13. Set 'admin' nassword                                                           |  |
| 14. Reboot system                                                                  |  |
| 15. Shutdown System                                                                |  |
| x. Exit System Administrator Console                                               |  |
|                                                                                    |  |
| Selection: _                                                                       |  |
|                                                                                    |  |
| Selection: _                                                                       |  |

For more information about the System Administrator Console menu, refer to the *VidyoConferencing Administrator Guide*.

#### **CONFIGURING THE NETWORK SETTINGS**

Once you have accessed the System Administrator Console Main menu, you must configure the network settings for the server.

To configure the network settings:

1. Select 1. Configure IP Address.

2. Enter the server IP address, subnet mask, default gateway address, hostname, domain name, and Fully Qualified Domain Name (FQDN), and press Enter after entering each setting.

| VidyoDashboard_082612A                                  |                                             |
|---------------------------------------------------------|---------------------------------------------|
| Getting Started Summary Resource Allocation Performance | Events Console Permissions                  |
|                                                         |                                             |
|                                                         |                                             |
|                                                         |                                             |
|                                                         |                                             |
| Network Interface:                                      | ЕТНО                                        |
| IP Address:                                             | 192.168.1.120                               |
| Subnet Mask:                                            | 255.255.255.0                               |
| Default Gateway:                                        | 192.168.1.1                                 |
| Hostname:                                               | vidvodashboard                              |
| Domain Name:                                            | yourcompany.com                             |
| FQDN :                                                  | vidyodashboard.yourcompany.com              |
|                                                         |                                             |
| Please verify your c                                    | hanges.                                     |
| Make the settings sh                                    | owm`above your new network settings? (y/n)_ |
|                                                         |                                             |
|                                                         |                                             |
|                                                         |                                             |
|                                                         |                                             |

3. Select 2. Configure DNS Nameserver.

| VidyoDashboard_082612A                                                             |
|------------------------------------------------------------------------------------|
| Getting Started Summary Resource Allocation Performance Events Console Permissions |
|                                                                                    |
|                                                                                    |
|                                                                                    |
|                                                                                    |
| Primary DNS Server for Host: 192.168.1.1                                           |
| Secondary DNS Server for Host: 192.168.1.2                                         |
|                                                                                    |
| Would you like to change the current settings ? [y/n]y                             |
|                                                                                    |
| Primary DNS Server for Host (192.168.1.1): 192.168.1.1                             |
| Secondary DNS Server for Host (192.168.1.2): 192.168.1.2                           |
|                                                                                    |
| Confirm changes ? [y/n]_                                                           |
|                                                                                    |
|                                                                                    |
|                                                                                    |

- 4. Enter the primary and secondary DNS server addresses, and press Enter after entering each setting.
- 5. Type **Y** to confirm your changes.

For more information about the System Administrator Console menu, refer to the *VidyoConferencing Administrator Guide*.

### **CONFIGURING THE NETWORK TIME PROTOCOL (NTP) SERVER AND TIME ZONES**

Now you must configure the NTP time servers, and then set the time zone on your virtual machine so it's synchronized with your connected VidyoPortal.

**IMPORTANT:** Setting the time zone on your virtual machine so it's synchronized with the physical location of your connected VidyoPortal ensures correct time attributes on call records when synchronizing with the VidyoPortal CDR database.

#### To configure the time NTP time servers:

- 1. Select 3. Configure NTP Time Servers.
- 2. If you previously specified an NTP server, type Y to confirm you want to change the current settings.
- 3. Enter the IP of your preferred NTP time server.
- 4. Type Y to confirm your changes.

#### To configure your virtual machine's time zone:

1. Select 4. Configure Time Zone.

The package configuration screen is shown.

| Pac              | ckage configuration                         |                               |
|------------------|---------------------------------------------|-------------------------------|
| á<br>á<br>á<br>á | aááááááááááááááááááááááááááááááááááááá      | ââââââ<br>â<br>of â<br>â<br>â |
| â                | â Geographic area:<br>â                     | â<br>â                        |
| â                | â Africa â<br>â <mark>America</mark> â®     | â                             |
| â                | Antarctica â                                | â                             |
| a<br>â           | a Australia a<br>â Arctic â                 | a<br>â                        |
| â                | â Asia â                                    | â                             |
| â                | â Europe â                                  | â                             |
| â                | â<br>2                                      | â                             |
| â                | â <0k> <cancel></cancel>                    | â                             |
| â                | 1<br>8.8.8.8.8.8.8.8.8.8.8.8.8.8.8.8.8.8.8. | â<br>ââââââ                   |

2. Select the Geographic area where your connected VidyoPortal server is located using the up and down arrow keys.

**Note**: The following steps use a Geographic area of America and Time zone of New York for demonstrative purposes.

3. With the desired Geographic area highlighted, press the right arrow key.

The focus moves to the Ok selection.

4. Press Enter.

| âââââââââââââââââââââââââââââââââââââââ | ââââââ⤠Configuring tz   | data âââââââââââââââââ | âââââââ |
|-----------------------------------------|-------------------------|------------------------|---------|
| â Please select th                      | e city or region corres | ponding to your time   | zone.   |
| â                                       |                         |                        |         |
| â Time zone:                            |                         |                        |         |
| â                                       |                         |                        |         |
| â                                       | Metlakatla              | â                      |         |
| â                                       | Mexico City             | â                      |         |
| â                                       | Miquelon                | â                      |         |
| â                                       | Moncton                 | â                      |         |
| â                                       | Monterrey               | â                      |         |
| â                                       | Montevideo              | â®                     |         |
| â                                       | Montreal                | â                      |         |
| â                                       | Montserrat              | â                      |         |
| â                                       | Nassau                  | â                      |         |
| â                                       | New York                | â                      |         |
| â                                       |                         |                        |         |
| â                                       |                         |                        |         |
| â                                       | <0k>                    | <cancel></cancel>      |         |
| â                                       |                         |                        |         |
| *****************                       | *********************** | *********************  | ******* |

A menu containing Time zones based on your previous Geographic area selection is shown.

5. Select the Time zone in which your connected VidyoPortal server is located using the up and down arrow keys.

**Note**: The following steps use a Geographic area of America and Time zone of New York for demonstrative purposes.

6. With the desired Time zone highlighted, press the right arrow key.

The focus moves to the Ok selection.

- 7. Press Enter.
- 8. You are then shown two different screens based on whether or not your selections happen to match your current settings.
  - a. If your selections match your current settings, you'll be asked to press a key to continue.

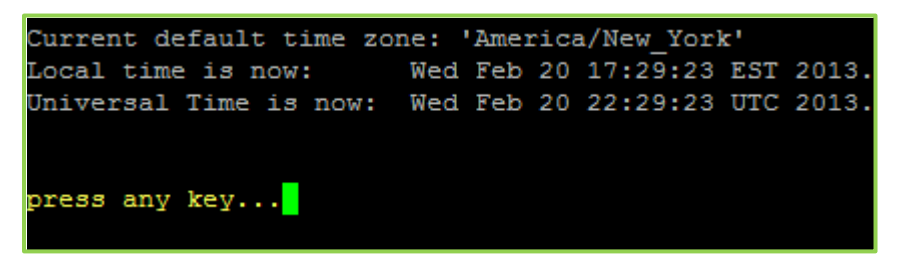

b. If your selections change your current Timezone settings, a warning is shown and you must reboot your server for the change to take effect.

```
Current default time zone: 'America/New_York'
Local time is now: Wed Feb 20 17:29:00 EST 2013.
Universal Time is now: Wed Feb 20 22:29:00 UTC 2013.
Warning!!! Timezone has been changed...
Please make sure to reboot server for all changes to take effect...
Press Enter to Continue...
```

C. Press Enter.

### **CONFIGURING THE VIDYODASHBOARD APPLICATION**

#### To configure the VidyoDashboard application:

- 1. Navigate to <a href="http://forware.com/http://forware.com/board/configuration.jsp">http://forware.com/forware.com/f
- 2. In the "Local database configuration" section of the Configuration Details page:
  - a. Leave the defaults as they are in these fields:
    - Database type: PostgreSQL
    - Host: localhost
    - Port: 5432
  - b. The Database Name field is pre-filled, but you can change it.

Avoid using special characters in this field.

- C. Leave the defaults in the remaining fields:
  - Username: postgres
  - Password: postgres

The application pulls the data from the CDR database and stores it in the local database.

**IMPORTANT**: Do not change your VidyoPortal hostname after completing this VidyoDashboard configuration procedure.

- 3. In the "CDR database configuration" section of the Configuration Details page:
  - a. Enter the VidyoPortal FQDN or IP address in the Host field.

| Vidyo<br>Personal Telepresence |                                                                                                    | *   |
|--------------------------------|----------------------------------------------------------------------------------------------------|-----|
|                                | Configuration Details                                                                                                    |     |
|                                | Local database configuration Database type : PostgreSQL  Host : localhost Port : 5432 Database Name : vidyodashboard Username : postgres (the user should have create permissions) Password : •••••• | III |
|                                | CDR database access<br>Host : vcportal yourcompany.com<br>Username : cdraccess<br>Password : •••••••<br>Configure Reset                                                                              |     |

b. Enter the CDR access username and password in the Username and Password fields.

This must match what is configured for CDR access on the VidyoPortal as set on the Super Admin Pages > Settings > Maintenance > CDR Access page (shown in the following illustration).

Note: VidyoDashboard only supports CDR v2. You must use CDR v2 on both your VidyoPortal and select the CDR v2 format on this VidyoDesktop screen.

| Diatform Network Settings  | Maintananaa                                                             |  |
|----------------------------|-------------------------------------------------------------------------|--|
| System License             | Wathtenance (VidyoConferencing-2.2.0(138A).DBv216]                      |  |
| Unland Enderint Coffman    | Database System Upgrade 🕖 System Restart Security CDR Access Audit Logs |  |
| upioad Endpoint Software   | CDR collection: 🔽 Enabled                                               |  |
| Maintenance                | CDR format: @ v2                                                        |  |
| Super Account              | Allow CDB Database Assess Centrel                                       |  |
| Customization              | Allow CDR Database Access Collution                                     |  |
| Inter-Portal Communication | Username: cdraccess                                                     |  |
| VidyoMobile Access         | Access Password:                                                        |  |
|                            | IP or Hostname: 192.168.1.120                                           |  |
|                            | Allow Delete: 🔄 Enabled                                                 |  |
|                            | CDR Export/Purge                                                        |  |
|                            | Save                                                                    |  |

4. Review the information you entered on the Configuration Details page, and then click the **Configure** button.

VidyoDashboard validates the information you entered, creates the required tables in your local database, and creates configuration files.

| Configuration Info                                                                                                    |   |
|----------------------------------------------------------------------------------------------------|---|
| Configuration successful!<br>Local database configuration                                                                                    | ſ |
| Database type : postgresql                                                                                                    |   |
| Host:localhost                                                                                                    |   |
| Port:5432                                                                                                    |   |
| Database Name : vidyodashboard                                                                                                    |   |
| Username : postgres                                                                                                    |   |
| Password :*******                                                                                                    |   |
| CDR database access                                                                                                    |   |
| Host:vcportal.yourcompany.com                                                                                                    |   |
| Username : cdraccess                                                                                                    |   |
| Password :*******                                                                                                    |   |
| Vidyo dashboard application has been configured successfully, click 'Finish' to start synchronizing the<br>local database with CDR database. |   |
| Finish                                                                                                    |   |
|                                                                                                    |   |
| About Us   Support   Term of Services   © 2012 Vidyo Inc. All rights reserved.                                                               |   |

5. Once the file is copied, click **Finish**.

VidyoDashboard starts synchronizing the local database with the CDR database.

**Note:** The synchronization may take some time to run depending on the size of the CDR database and the network between the VidyoDashboard server and the VidyoPortal.

After the synchronization is done, the VidyoDashboard Login screen appears.

6. Log in and test all scenarios.

Use these credentials to log in:

- User Name: admin
- Password: password
- 7. Go to the Settings > Account page and do the following:

a. Change the default login credentials.

| Vidyo                  | 10                |                     |                    | Welcome ac   | lmin Logo |
|------------------------|-------------------|---------------------|--------------------|--------------|-----------|
|                        |                   | License Consumption | Server Utilization | Call Records | Settings  |
| CDR Access             | Edit Account Info |                     |                    |              |           |
| Account<br>VidyoRouter |                   | Username : admin    |                    |              |           |
|                        |                   |                     | word               |              |           |
|                        |                   | Password : ••••••   |                    |              |           |
|                        |                   | Verify Password :   |                    |              |           |
|                        |                   | Save                | Cancel             |              |           |

b. Click the Save button.

For more information about entering or changing information on the Edit Account Info page, refer to the *VidyoDashboard User Guide*.

- 8. Go to the Settings > CDR Access page and do the following:
  - a. In the Automatic Data Retrieval Interval field, select the time interval at which you want to retrieve the call records from the CDR database.

You can select 5 minutes, 15 minutes, 1 hour, or 24 hours. The default is 15 minutes.

| Vidyo                                | 8820            | License Consumption                                                                     | Server Utilization                                                      | Welcome ad | dmin Logo<br>Settings |
|--------------------------------------|-----------------|-----------------------------------------------------------------------------------------|-------------------------------------------------------------------------|------------|-----------------------|
| CDR Access<br>Account<br>VidyoRouter | CDR Access Info | Username : cdraccess<br>Access Password : ••••••••<br>IP or Hostname : vcportal your    | company.com                                                             |            |                       |
|                                      |                 | Automatic Data Retrievel Interva<br>Last Data & Time of Retrievel : 201<br>Retrieve Nov | 15 minutes •<br>5 minutes<br>15 minutes<br>1 hour<br>24 hours<br>Cancel |            |                       |

b. Click the Save button.

For more information about entering or changing information on the CDR Access Info page, refer to the *VidyoDashboard User Guide*.

9. Take snapshots via the vSphere client.

For more information about working with snapshots and VMware, refer to the VMware documentation.

### **INSTALLING OVA FOR VMWARE PLAYER/WORKSTATION**

To run the VidyoDashboard OVA on a Windows PC, a Linux PC, or another PC, you may run the virtual machine in a player such as the VMware Player or Workstation.

#### To install OVA for VMware Player/Workstation:

1. Install the VMware Player/Workstation and launch it.

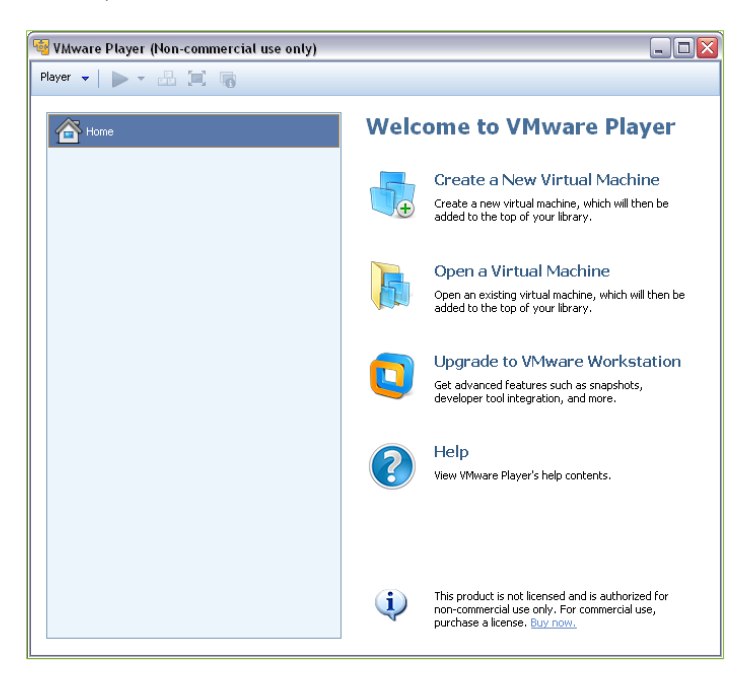

2. Select Open a Virtual Machine.

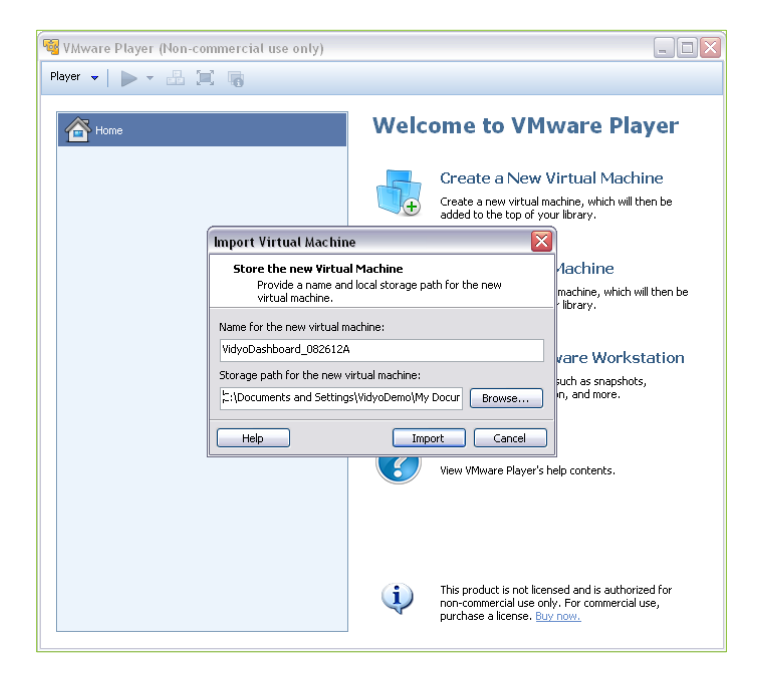

19

3. Browse to the OVA file and click the **Import** button.

Once the import is complete, the VidyoDashboard OVA virtual machine is listed.

| 🧐 VMware Player (Non-commercial use only)                                                                                                    | _ 🗆 🛛          |
|----------------------------------------------------------------------------------------------------|----------------|
| Player 🗸 🕨 🛃 🗐 🍕                                                                                                    |                |
| Image: Sector of the sector of the sector | 12A<br>machine |

4. Select **Play virtual machine** to launch the virtual machine.

Once the virtual machine is launched, you are prompted to log in.

5. Access the System Administrator Console and log in as described in steps 11 through 13 (which begin on page 10).

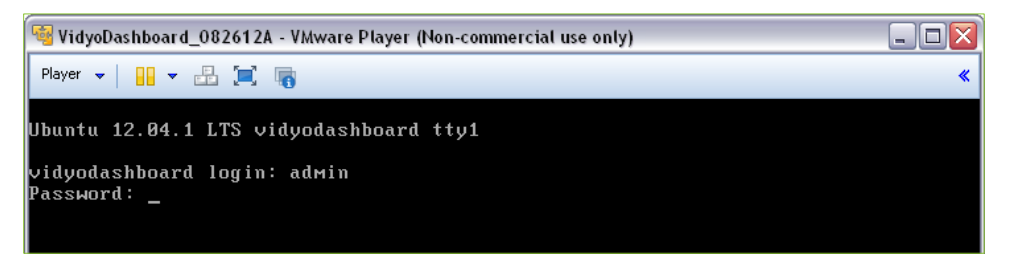

6. Set up the virtual machine network as described in "Configuring the Network Settings" on page 11.

**IMPORTANT**: If you are prompted to install newer VMware Tools, select **Never Remind Me**. You are unable to install the newer tools because the VidyoDashboard virtual machine is a closed appliance.

| 🥞 VidyoDashboard_082612A - VMware Player (Non-commercial use only) 📃                                                                                                    |         |
|----------------------------------------------------------------------------------------------------|---------|
| Player 🕶 🔛 📼 📺 🍙                                                                                                    | *       |
| System Administrator Console [VDB_OVA_082612A]                                                                                                    |         |
| Local Time: Sun Aug 26 21:52:49 GMT 2012<br>Universal Time: Sun Aug 26 21:52:49 UTC 2012                                                                                                    |         |
| <ol> <li>Configure IP Address</li> <li>Configure DNS Nameserver</li> <li>Configure NTP Time Servers</li> <li>Configure Time Zone</li> <li>Configure Ethernet Options</li> <li>Display IP Address</li> <li>Display IP Address</li> <li>Display DNS Nameserver</li> <li>Query NTP Time Servers</li> <li>Display Kernel IP Routing Table</li> <li>Display ARP Table</li> <li>Ping Utility</li> <li>Traceroute Utility</li> <li>Set 'admin' password</li> <li>Reboot system</li> <li>Shutdown System</li> <li>X. Exit System Administrator Console</li> </ol> |         |
| Selection: _                                                                                                    |         |
| The installed version of VMware Tools is not up to date. Log in to the guest Operating system and click "Update Tools."                                                                                                    | mind Me |

For more information about configuring the network access and other information about VMware, refer to the VMware Player or the VMware Workstation documentation.